### ip**TIME** Multi

### 사용 설명서

#### ipTIME Multi를 구입해 주셔서 감사합니다.

Windows XP SP2이상, Vista, 7,8 OS 등의 경우에는 설명서에 따라 설치 도우미 프로그램을 사용하여 PC 설정과 인터넷 연결 설정을 하실 수 있습니다. Windows 98, 2000, XP SP1이하, 맥OS, 리눅스 OS등의 경우에는 본 설명서 뒷 부분의 수동 웹설정 화면 이용 방법을 참고하시기 바랍니다.

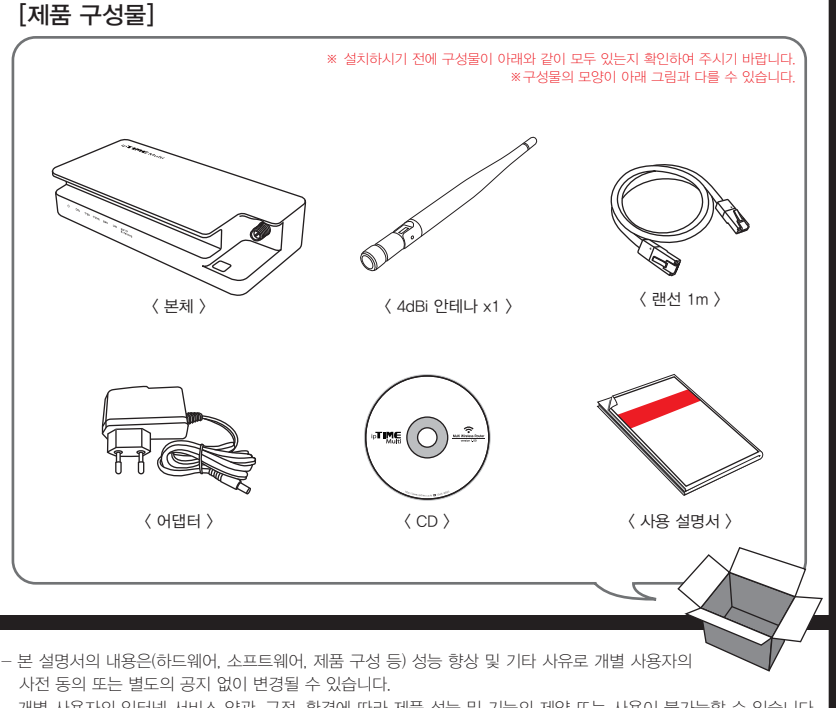

- 개별 사용자의 인터넷 서비스 약관, 규정, 환경에 따라 제품 성능 및 기능의 제약 또는 사용이 불가능할 수 있습니다. - 당사는 본 제품 이용중 발생할 수 있는 회선 장애 문제에 관한 일체의 책임을 지지 않습니다.
- 제품의 고장이나 오동작으로 발생할 수 있는 회선 장애를 대비하여 제품을 사용하시기 바랍니다.

## 하나. 각부 명칭

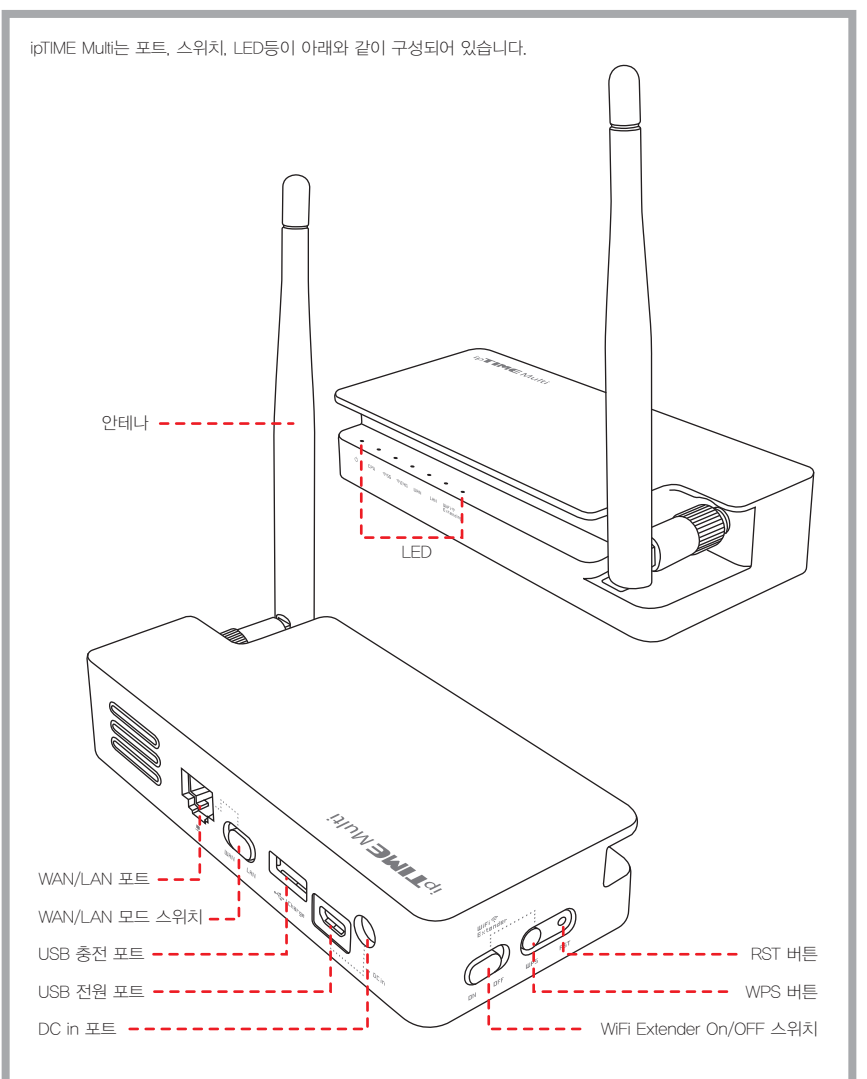

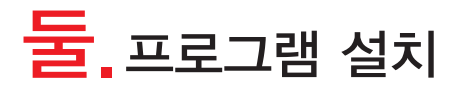

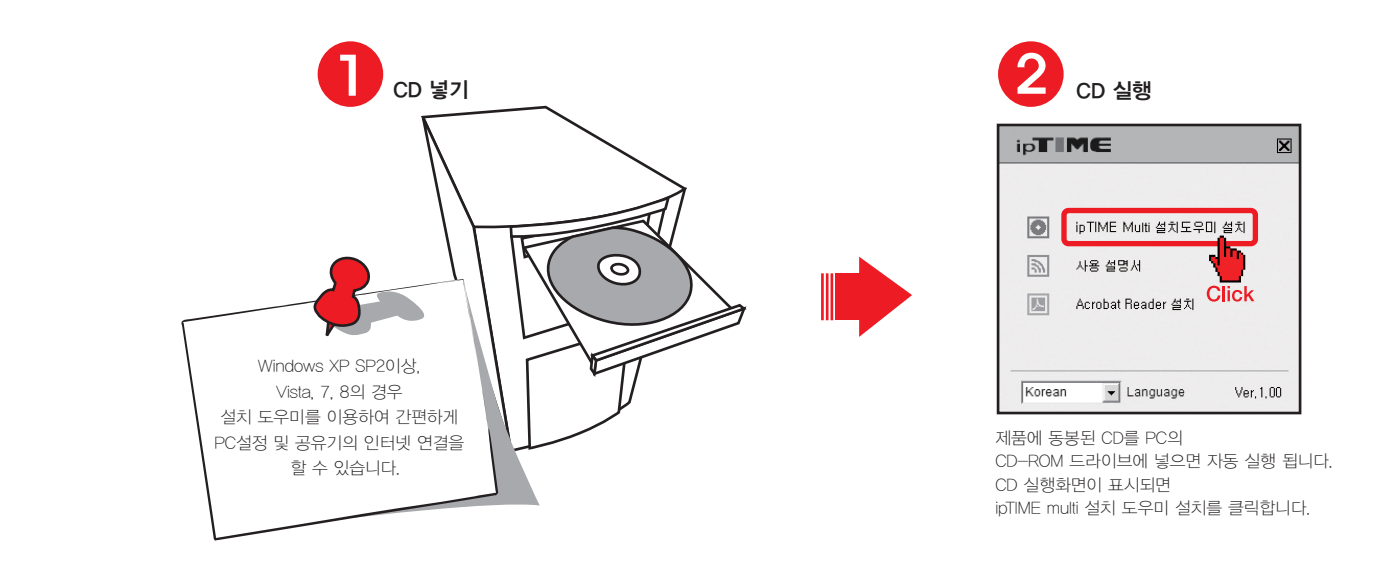

설치 도우미 설치 시작 설치 도우미 설치 완료 ipTIME multi Wizard ipTIME multi Wizard ipTIME multi Wizard ipTIME multi Wizard ipTIME multi Wizard ipTIME multi Wizard ip**TIME**Multi #4594 IPTIME Multi #4594 IPTIME Multi #4594 ip**TIME**Multi @4594 ipTIME multi Wizard 설치를 시작합니다. ipTIME multi Wizard 설치 완료 in**TIME**Multi **ipTIME**Multi 설치도우미 설치도우이 및 프로그램은 당신의 컴퓨터에 ipTIME multi Wizard(을)를 실 사용권 계약 동의 사항의 나머 바로가기 만들기 압축 해제: Installing\_WIFLG ipTIME multi Wizard의 설치가 완료되었습니다. ipTIME multi Wizard(음)을 [ 다른 플디에 설치하고 싶으시 각하시려면 '설치' 버튼을 높은 [] 시장 메뉴에 추가하기 -설치 프로그램을 마치려면 '마침' 버튼을 눌러 주세요. pTIME multi 설치 도우미 소급 설치를 시작하기 전 가능한 한 모든 프로그램을 중료하여 주시 기 바랍니다. 미는 재부팅을 하지 않고서도 시스템 파일을 수정 할 수 있게 해줍니다. 자세히 보기 ☑ 바탕화면 바로가기 만들 www.iptime.co.k www.iptime.co.kr oTIME multi 설치 도우미 프레 ☑ 빠른실행 아이콘 만들기 ☑ ipTIME mult 설치 도우미 실행하기 치 도우미 최종 사용자 미용 의 C 계속하시려면 '다음' 버튼을 눌러 주세요. Δ Δ 와, 사용자 간에 체결된 소프트 설치 종더 "동의함" 버튼을 누르거나 소프 는 본 미용약관에 동의하는 것 면, "취소" 버튼을 누르거나 0 C WProgram FilesWipTIN ~ ^ ^ ^ 내용에 동의하셨다면 '동의함' 도시 내용에 동의하셔야 합니다 필요한 디스크 공간: 56,3MB 남은 디스크 공간: 170,568 마십 이소 < 뒤로 [[응>] 취소 〈別로 ipTIME multi 설치 도우미 설치를 [마침]을 클릭하면 Click Click 시작 합니다. ipTIME 설치 도우미 설치가 완료 됩니다.

# 

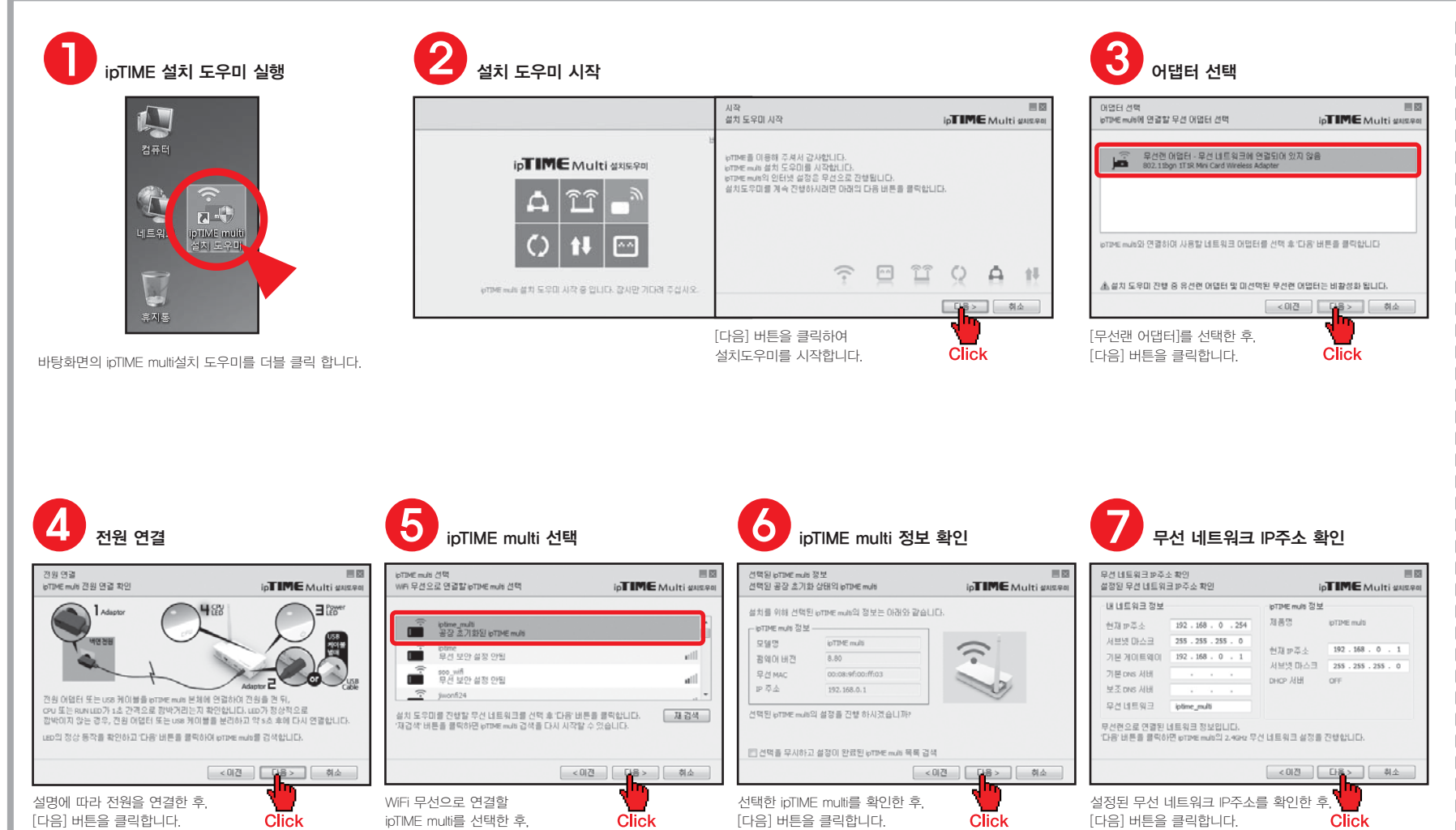

2.4GHz 무선 재널 선택 최적의 채널 검색 후 선택

0

2.4GHz 무선 채널 선택

7 패널 11 (2.467 GHz, 상위, 40%Hz) 12개의 AP가 사용증: lptime,lptime\_dffff,lptime\_df\_704\_bcm,lptime\_df\_704m 채널 12 (2.472 GHz,상위,40MHz) 사용 가능함

치밀 13 (2.477 GHz, 상위, 40MHz) 최적의 채널로 검색됨 1개의 AP가 사용증: a2004ns\_20\_test

사용하고자 하는 채널을 선택한 후,

[다음] 버튼을 클릭합니다.

ipTIME Multi #45.9

< 이전 [다음 > ] 취소

Click

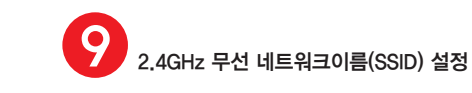

[다음] 버튼을 클릭합니다.

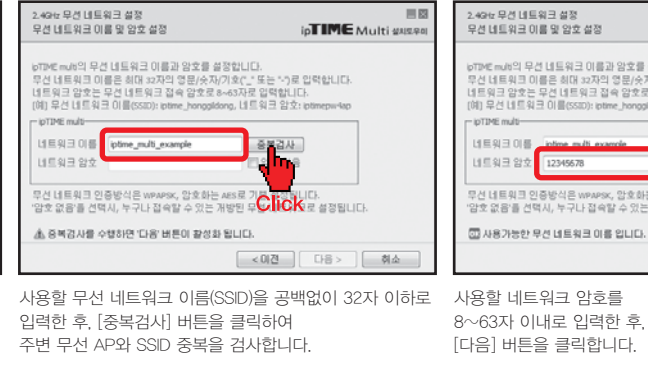

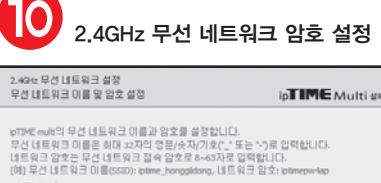

무선 네트워크 인증방식은 wpaper, 암호하는 Ales로 가본 설정됩니다. 암호 없음을 선택시, 누구나 접속할 수 있는 개방된 무선 네트워크로 설정됩니다.

네트워크 암호 12345678

중복검사 한암호 없음

< 0건 [ 다음 > ] 취소

Click

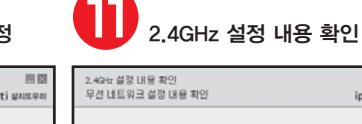

| 무선 네트워크 설정 내용 확인 |                          | ip <b>TIME</b> Multi 244 |
|------------------|--------------------------|--------------------------|
| - IpTIME multi-  |                          |                          |
| 무선 채널            | 채널 13(2.477GHz,상위,40MHz) |                          |
| 네트워크 이름(SSID)    | iptime_multi_example     | $\overline{\mathbf{C}}$  |
| 네트워크 암호          | 12345678                 |                          |
| 무선보안             | WPAPSK/WPA2PSK           |                          |
| 암호화 방식           | AES(CCMP)                | 0                        |
|                  |                          |                          |
|                  | < 이건                     | [18> 前企                  |

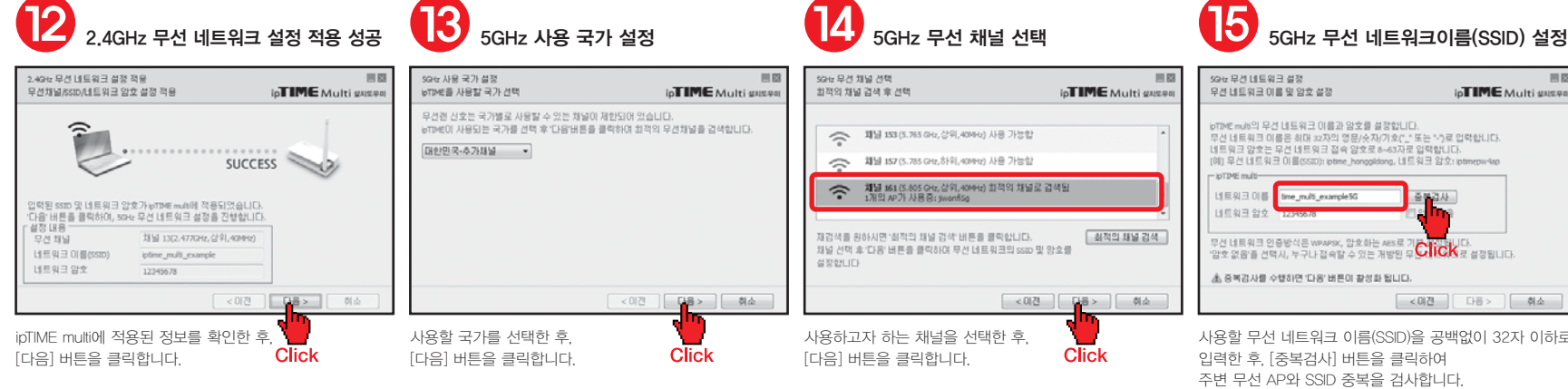

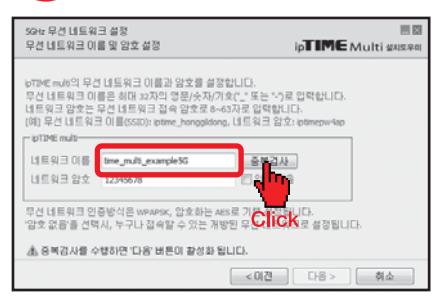

사용할 무선 네트워크 이름(SSID)을 공백없이 32자 이하로 입력한 후, [중복검사] 버튼을 클릭하여 주변 무선 AP와 SSID 중복을 검사합니다.

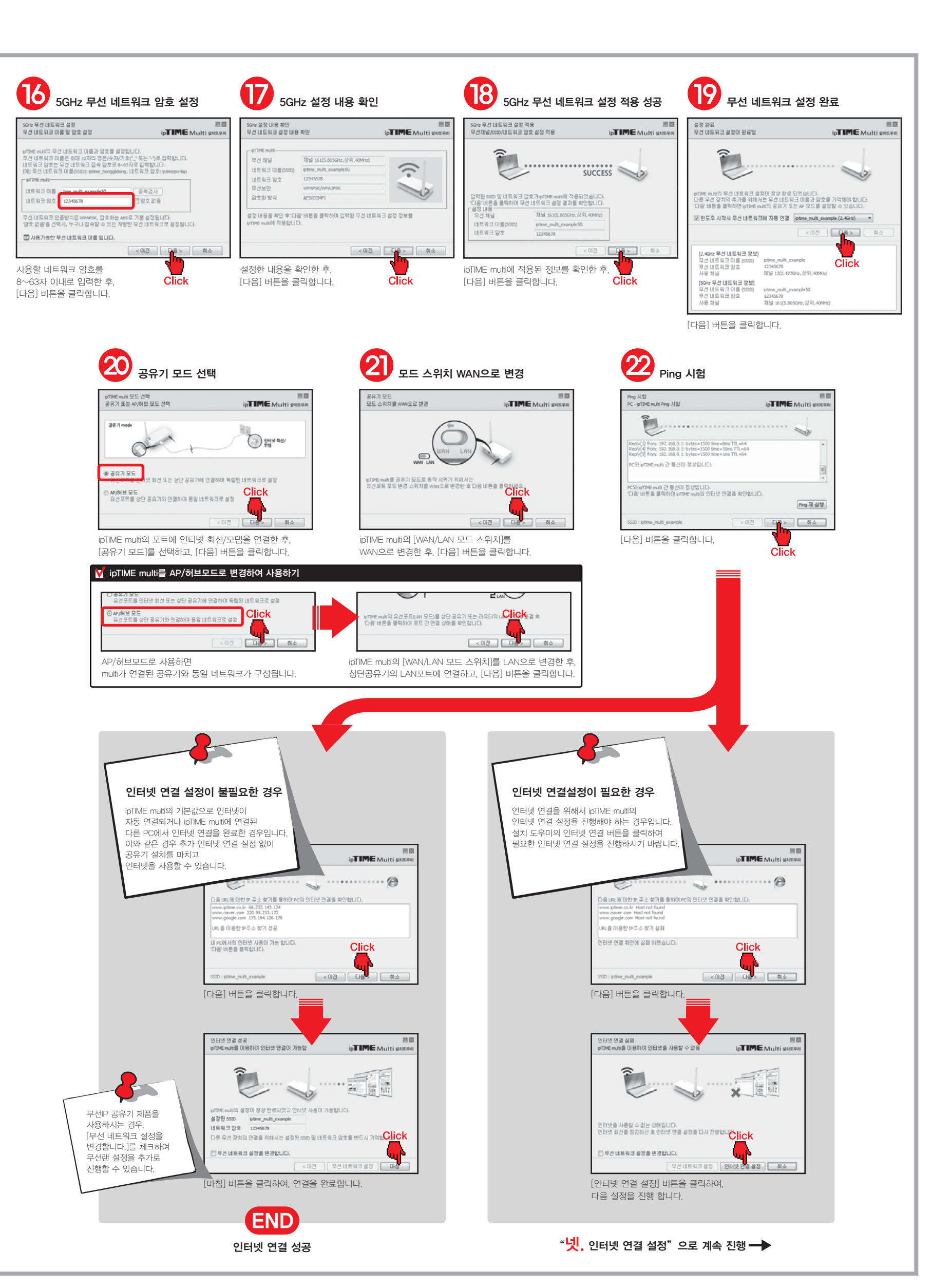

## <mark>넷.</mark> 인터넷 연결 설정

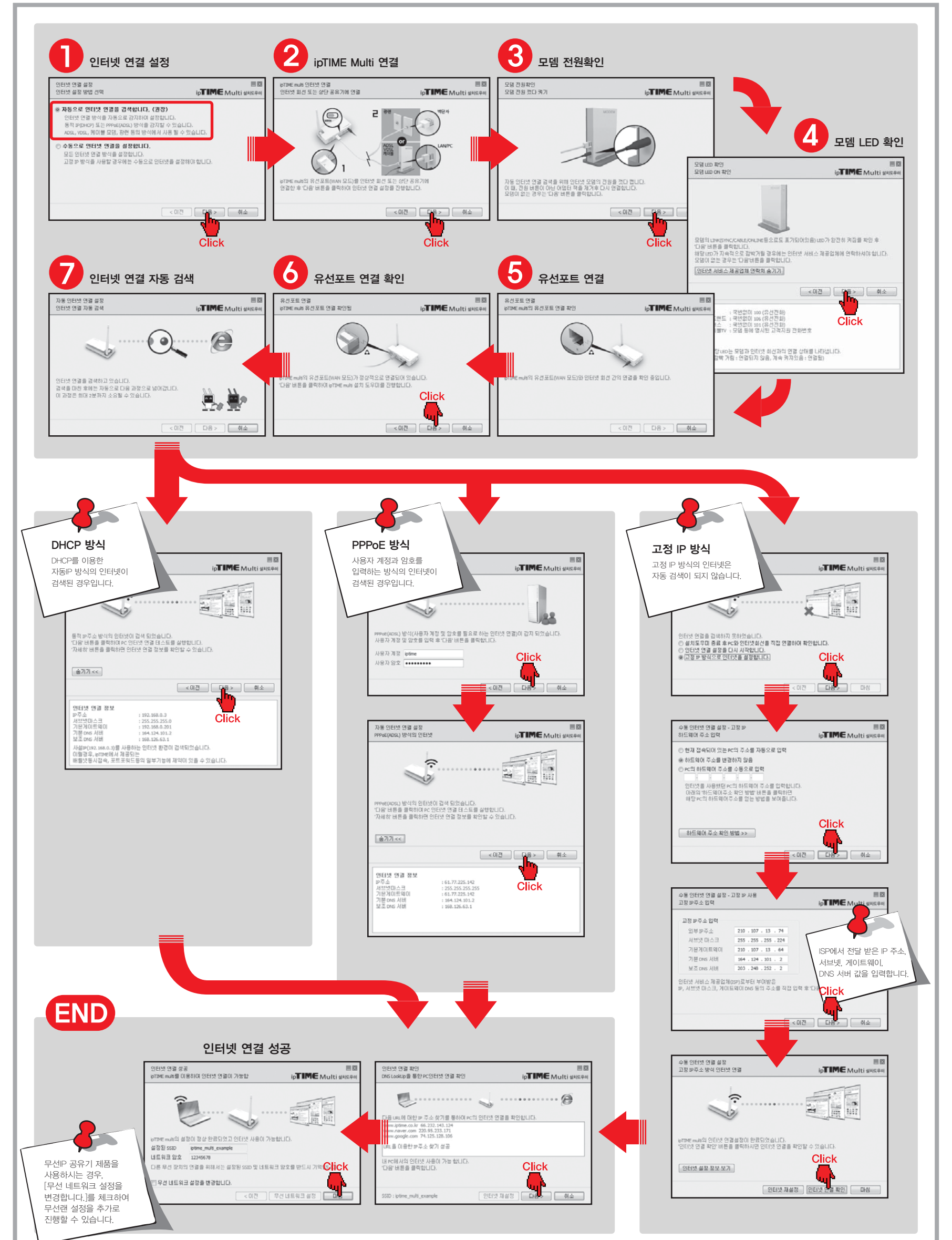

## 부록1, WPS 버튼으로 익스텐더 모드 사용

- ipTIME Multi의 Extender모드를 사용하기 위해서는 별도의 무선 공유기가 이미 설치되어 있어야 합니다.

보다 넓은 WIFI 환경을 사용하실 수 있습니다.

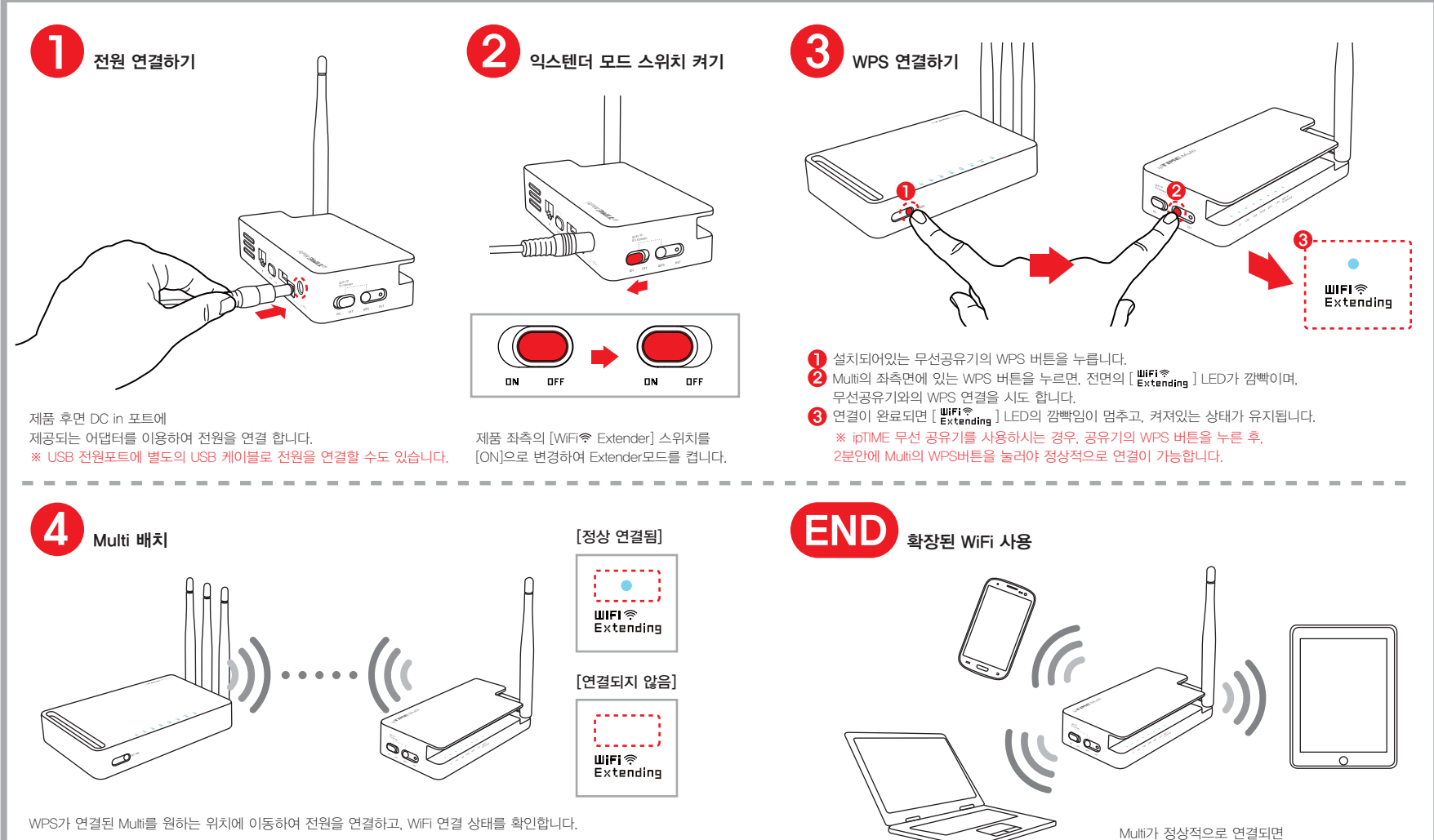

※ 무선공유기와 Multi간의 거리가 너무 멀리 떨어져 있는 경우, Multi의 무선이 연결되지 않을 수 있습니다. 이 때에는 공유기와 Multi의 거리를 좁혀 재배치 하시기 바랍니다.

## 부록2. 수동 웹 설정화면 접속하기

- 설치도우미 실행이 불가능한 경우, 수동으로 웹 설정화면에 접속하여 인터넷 연결을 진행할 수 있습니다.

- 광대역 연결이 설치된 경우, 이를 먼저 제거하여야 합니다.

- 윈도우 7 OS를 ipTIME 환경에서 사용하기 위한 네트워크 설정 방법입니다.

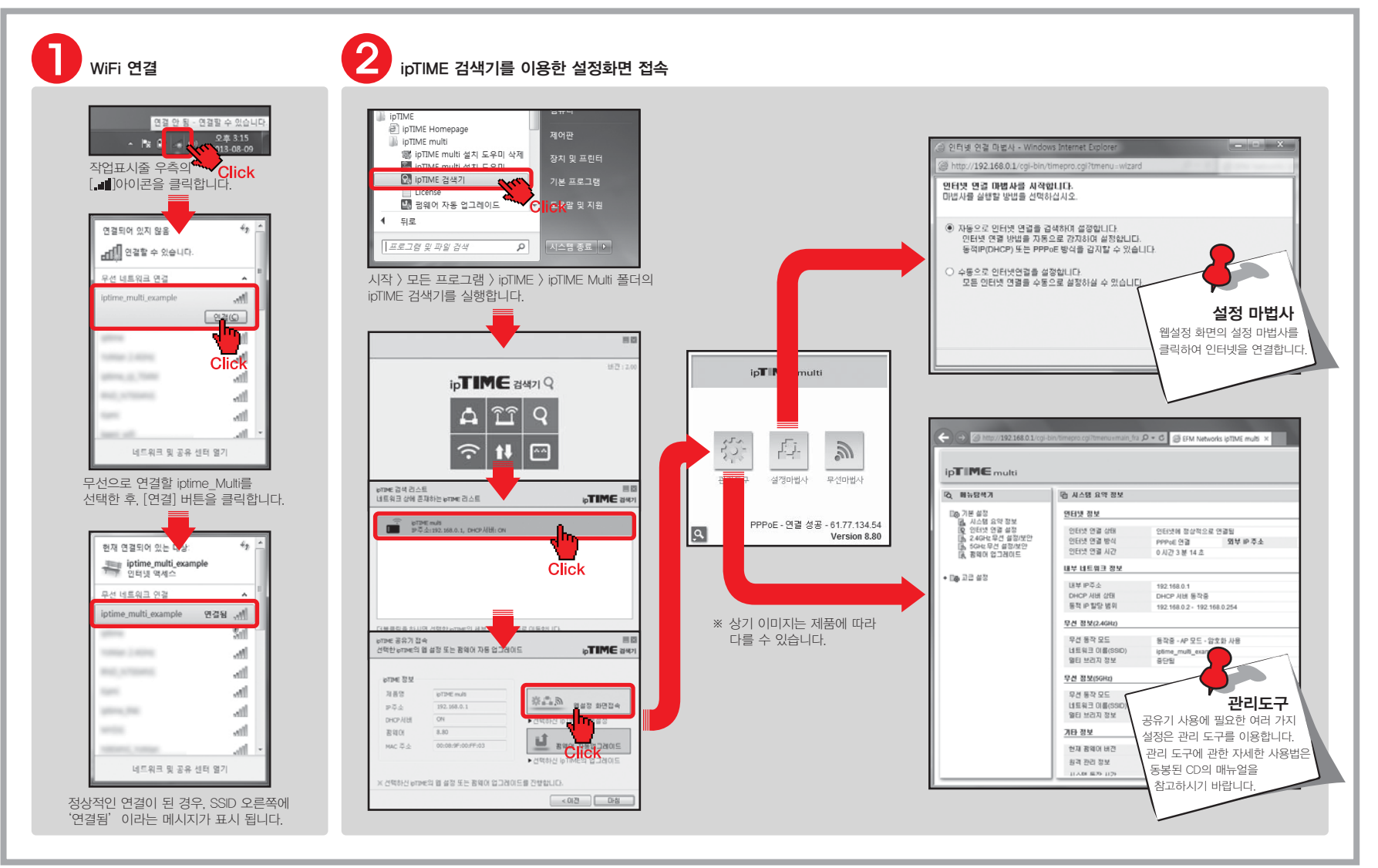

## 참고1.네트워크에 연결된 ipTIME 찾기

동일 네트워크에 다수개의 ipTIME이 연결된 경우,

웹 설정 첫 화면의 공유기 리스트 보기 아이콘을 이용하여 다른 ipTIME을 간편하게 검색/연결 할 수 있습니다.

| 관리도구 설정아법사 무선아법사                                  |    |
|---------------------------------------------------|----|
| PPPoE - 연결 성공 - 61.77.134.<br>Version 8.<br>Click | Q, |

공유기 웹 설정 화면 좌측 하단의 돋보기 아이콘을 클릭합니다.

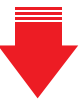

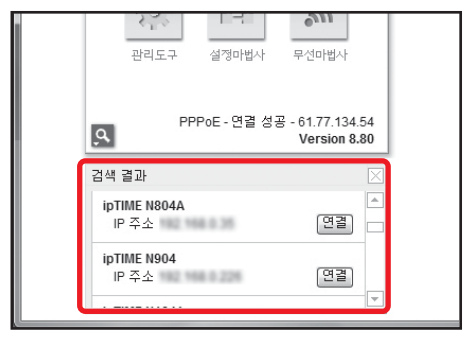

같은 망에 연결되어 있는 ipTIME 공유기 리스트가 나타납니다.

## **참고2.** 펌웨어 자동 업그레이드

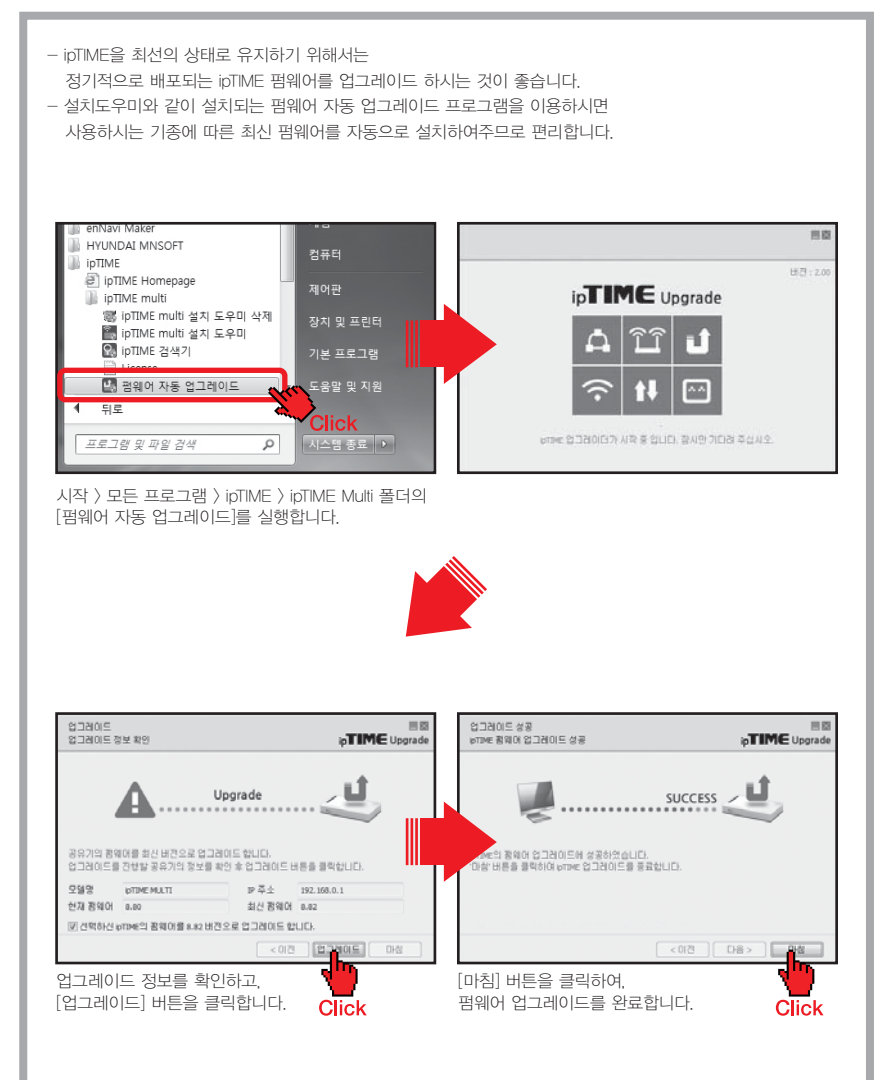

#### [제품 보증서 및 고객 지원 ]

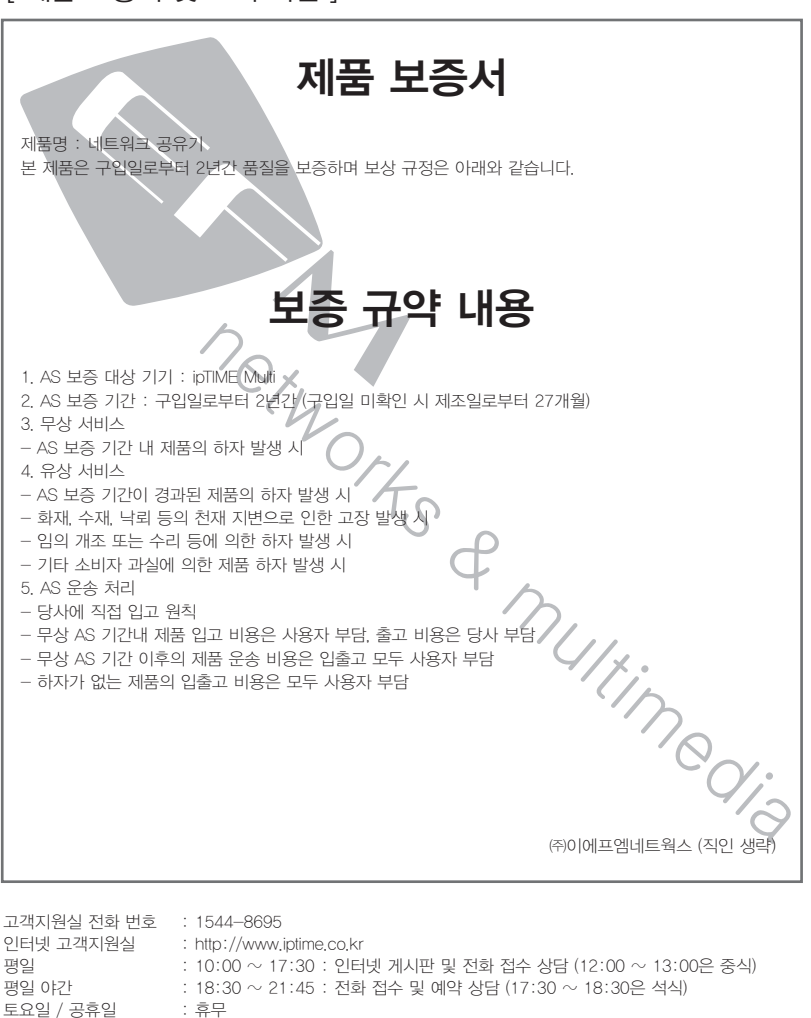

[주의] 해당무선설비는 운용 중 전파혼신 가능성이 있으므로, 인명과 관련된 서비스는 할 수 없음. 이 기기는 업무용(A급) 전자파적합기기로서 판매자 또는 사용자는 이 점을 주의하시기 바라며, 가정외의 지역에서 업무용 방송통신 기자재로 사용하는 것을 목적으로 합니다.